### アラヤ識キャビネットについて

アラヤ識キャビネットは、アラヤ識をもっと便利に使うための機能拡張ツールです。アラヤ 識のデータ保管用ファイル(メモ帳(1))を10個まで管理でき、それを自由に入れ換えるこ とができます。そして、分類項目コンボ(2)をメモ帳ごとに使い分けたり、複数のメモ帳で 共有することも可能です。

- 1 メモ帳 :アラヤ識が使用するデータが記録されているファイル
- 2 分類項目コンボ:アラヤ識の大分類・小分類に表示される内容が記録されているファ イル

Pentium はインテル社の登録商標です。

Microsoft,Windows,WindowsNT,WindowsXP は、米国 Microsoft Corporation の米国 及びその他の国における登録商標です。

その他の製品は、各メーカーの商標です。

## 2 動作環境

<ハードウェア>

| CPU       | : Pentium 以上                     |
|-----------|----------------------------------|
| メモリ       | :48MB 以上(64MB 以上を強く推奨)           |
| HDD       | : ツールのインストールに 1MB 以上             |
|           | (ツール実行にはアラヤ識データサイズの2倍以上の空き容量が必要) |
| ディスプレイ解像度 | :800×600 以上                      |

・データファイル1つのサイズについて

ex.) 400 字詰原稿用紙一枚分を1件とすると、1000 件登録したデータファイルのサイズは、 およそ 1MB 程度となります。

<ソフトウェア>

| 動作 OS    | : Windows98/SE、 | WindowsMe    |           |
|----------|-----------------|--------------|-----------|
|          | WindowsNT 4.0、  | Windows2000、 | WindowsXP |
| 必要ソフトウエア | : アラヤ識          |              |           |

## 3 画面説明

アラヤ識キャビネットの主な画面は以下の3つです。

- ・基本画面
- ・分類項目コンボ選択画面
- ・メモ帳情報画面

| 基本画 | 面 |
|-----|---|
|-----|---|

| 757識使用中共帳       | O O O O | 新しい妊娠を作る   |
|-----------------|---------|------------|
| オリジナル<br>JT4胆一覧 |         | 、妊娠を選ぶ     |
| オリジナル           | • 551   | 名前を変える     |
|                 | C 分類    | 、托帳を削除する   |
|                 | OK      | 「、托帳の情報を見る |
|                 | キャンセル   |            |

## 分類項目コンボ選択画面

|            | OQQO  | 新しい純幅を作る   |
|------------|-------|------------|
| 分類項目10本、一覧 | 新規作成  | 、托帳を選ぶ     |
| オリジナル用コンボ  | 1545  | 名前を変える     |
|            | 新規作成  | 、任頓法律部まする  |
|            | OK    | 、 托帳の情報を見る |
|            | キャンセル |            |

### メモ帳情報画面

| アラヤ識キャビネット(一覧表示) |            |
|------------------|------------|
| √モ帳              | 分類項目コンボ    |
| オリジナル            | オリジナル 用コンボ |
| ダイアリー            | ダイアリー用コンボ  |
|                  |            |
|                  |            |
|                  |            |
|                  |            |
|                  |            |
|                  |            |
|                  |            |
|                  | ОК         |

4 アラヤ識キャビネットの起動と終了

### 4.1 起動

次の方法で起動します。

Windows のタスクバーのスタートボタンをクリックし、プログラム(P) アラヤ識 アラヤ 識キャビネットをクリックします。

初めてアラヤ識キャビネットを起動したときは、「既存のメモ帳に名前を付けて下さい。」と メッセージが表示されます。次のページの アラヤ識キャビネットを初めて起動した時 を参照して下さい。

| 757盡使用中托帳               | <b>O</b> <u>O</u> <u>O</u> <u>O</u> | 新しいた幅を作る      |
|-------------------------|-------------------------------------|---------------|
| オリジナル                   |                                     | 、妊帳を選ぶ        |
| メビルー見<br>オリジナル<br>タイアリー | -<br>• xtris                        | 名前を変える        |
| ~ 10 2                  | € 分類                                | 、 採 核 削 除 す る |
|                         | OK                                  | 「、バ帳の情報を見る    |
|                         | キャンセル                               | 60 -7         |

アラヤ識キャビネットが起動して、基本画面が表示されます。

アラヤ識キャビネットを初めて起動した時

アラヤ識キャビネットをインストール後に初めて起動した時は、以前にアラヤ識を起動し たことがあるか無いかで起動パターンが異なります。

1. アラヤ識を起動したことがある場合

以下の操作で既存のメモ帳をアラヤ識キャビネットに取り込む処理を行います。

「既存のメモ帳に名前を付けて下さい。」というメッセージが表示されます。OK ボタ ンをクリックして下さい。

|       | 纤铄名        | O <u>QQO</u> | 新山山田標志作為      |
|-------|------------|--------------|---------------|
| オリジナノ | ブラウ語キャビキット |              | <b>又</b> 捧悉诸尔 |
|       | (i) 8,740  | の純朝に名前を付けて下  | an lexis.     |
|       | м<br>Г     |              | 別事する          |
|       | L          |              | 2個報道院3        |
|       |            |              |               |

「メモ帳名」欄に、メモ帳の名前を入力して下さい。デフォルトでは「オリジナル」 が表示されます。名前を入力したらOKボタンをクリックして下さい。

(全角15文字まで)

| データキャビネット<br>オプシン パージン情報 | 茶川県山田山への                       | - X                                                                                                    |                                      |                         |                        |
|--------------------------|--------------------------------|----------------------------------------------------------------------------------------------------|--------------------------------------|-------------------------|------------------------|
| バ橋名<br>「オリジナル<br>パ橋一覧    | С 4525<br>С 225<br>ОК<br>45254 | <ul> <li>新しいは報告作も</li> <li>パ様を選ぶ</li> <li>名約を定える</li> <li>パ様を用動する</li> <li>パ様の体報を見る</li> <li>は7</li> </ul> | 注意<br><u>キャンセノ</u><br>と、処理を<br>ネットは約 | レボタンを<br>E行わずに<br>&了します | クリックする<br>アラヤ識キャピ<br>。 |

画面が分類項目コンボ選択画面に切り替わります。デフォルトでは で入力したメモ 帳と同じ名前が表示されます。分類項目コンボ名を入力して OK ボタンをクリックし て下さい。(全角 15 文字まで)

| ロデータキャビネット<br>オフラッン バージン/情報 |                                                                                                    | 注音                                                        |
|-----------------------------|----------------------------------------------------------------------------------------------------|-----------------------------------------------------------|
| 新規分類項目30本名<br>「オリジナル社       | <ul> <li>新しい共振を作さ</li> <li>兵械を選ぶ</li> <li>名前を定える</li> <li>兵械を外除する</li> <li>八橋の信頼を見る</li> <li>バボワ</li> <li>ハマ</li> <li>ハマ</li> </ul> | <u>キャンセル</u> ボタンをクリックする<br>と、処理を行わずにアラヤ識キャビ<br>ネットは終了します。 |

基本画面に戻り登録完了です。

| 75个唐 使用中风帳     | 0000         | 新しんり、モ報を作る |
|----------------|--------------|------------|
| オリジナル-<br>オポニキ |              | 民權差罪法      |
| オリジナル          | C. 1915      | 名前を支える     |
| 같을 하는 않는 것     | <b>c</b> (#1 | バ朝を削除する    |
|                | ÖK.          | 、バ梯の油相を見る  |
|                | 15-17-HT     |            |

2. アラヤ識を起動したことが無い場合

メモ帳が存在しない状態で基本画面が表示されます。メモ帳がない状態では「新しくメ モ帳を作る」以外は使用できません。

| 75个谱 使用中共幅 | <u> </u>    | 「新しい、日朝を作る |
|------------|-------------|------------|
| 计统一部       |             | 石板金融兵      |
|            | C 365       | 名前を実える     |
|            | <b>c</b> 90 | 兵部を削除する    |
|            | ox.         | スポの情報を見る   |
|            | 4+2455      | 4-7        |

4.2 終了とオプション

4.2.1 終了

次の方法で終了させます。

1.タイトルバーの×ボタン(終了ボタン)をクリックする

アラヤ識キャビネットのウィンドウのタイトルバーにある、×ボタン(終了ボタン)を クリックして下さい。

| _ 8 | × |
|-----|---|
|     |   |

「終了しますか?」とメッセージが表示されます。 はい(Y) ボタンをクリックするとア ラヤ識キャビネットが終了します。

2.ツールの終了ボタンから終了する

| 757歳 使用中迁帳      | <b>OOOO</b> | 新しい近根を作る   |
|-----------------|-------------|------------|
| 「オリジナル<br>バダーを1 | _           | 妊娠を選ぶ      |
| プリジナル<br>ダイアリー  | C .555      | 名前を支える     |
| 21/15           | C 分類        | 、妊娠を削除する   |
|                 | 0%.         | 、 氏帳の情報を見る |
|                 | 462000      | $\frown$   |

アラヤ識キャビネットの右下にある終了ボタンをクリックして下さい。

「終了しますか?」とメッセージが表示されます。 はい(Y)ボタンをクリックするとア ラヤ識キャビネットが終了します。

| (?) #71.3 | Fatth ? |
|-----------|---------|
|           |         |
| 120100    | LILIZON |

## 4.2.2 オプション

メニューバーのオプションをクリックすると、下図のように「終了後アラヤ識を起動する」 と表示されたメニューが現れます。このメニューをクリックするとチェックが付き、アラ ヤ識キャビネット終了後にアラヤ識が起動します。

| ₩ アラヤ譜キャビネット  |          |    |
|---------------|----------|----|
| オフションパージョン情報  |          |    |
| ・終了後アラヤ識を起動する |          |    |
| 757盏使用中光帳     | <u> </u> | 新し |
| オリジナル         |          | 10 |
| 、モ帳一覧         |          | ,  |
| オリジナル         |          | 名  |

下図のようにチェックがはずれている状態では、アラヤ識キャビネット終了後にアラヤ識 は起動しません。

| 📆 ७२७१ 🖁 | 許叱ゃか      |   |    |
|----------|-----------|---|----|
| オフション    | パージョン情報   |   |    |
| 一終了後     | アラヤ識を起動する |   |    |
|          | 757盏使用中奼帳 |   | 新し |
| 705      | テル        | _ | *  |
|          | 、托帳一覧     |   | ,  |
| オリシ      | フナル       |   | 名  |

### 5 機能説明

#### 5.1 新しいメモ帳を作る

アラヤ識で使うメモ帳を作成し、アラヤ識キャビネットに登録します。この時、使用する分 類項目コンボを新規作成したり、既存のものから選択して他のメモ帳と共有する事ができま す。

注意

処理中にキャンセルボタンをクリックすると処理を行わずに基本画面に戻ります。

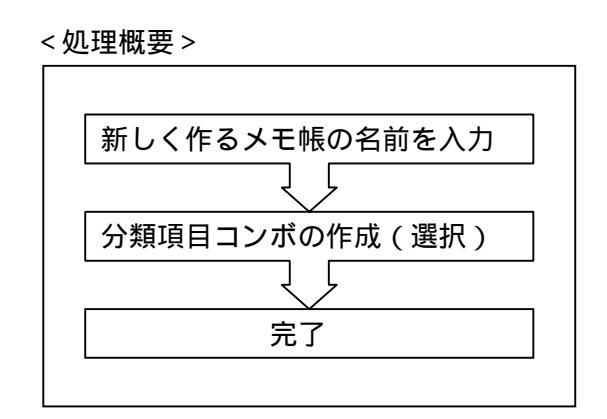

新しいメモ帳を作るボタンをクリックして下さい。

新しく作るメモ帳の名前を入力して、OKボタンをクリックして下さい。 (全角 15 文字まで)

| 新規光帳名          | ØQQO         |
|----------------|--------------|
| 料理メモ <br>メモ帳一覧 |              |
| オリジナル<br>ダイアリー | <b>6</b> /E% |
|                | C 分類         |
|                | ок           |

分類項目コンボ選択画面が表示されます。

| 分類項目10本"一覧             |                |
|------------------------|----------------|
|                        | 新規作成           |
| タンジナル用ヨンボ<br>ダイアリー用ヨンボ | 1 北下して<br>新規作成 |
|                        | ок             |
|                        | キャンセル          |

ここで、 で作成したメモ帳で使用する分類項目コンボを設定します。

分類項目コンボの割り当ては次のA~Cの方法があります。いずれかの処理を行って下さい。

A. 既存の分類項目コンボを選択(共有)する

| 分類項目に水一覧             |               |  |
|----------------------|---------------|--|
|                      | 新規作成          |  |
| オリジナル開入本<br>タイプリー開入本 | 11-して<br>新規作成 |  |
|                      | ок            |  |
|                      | +6)201        |  |

B. 既存の分類項目コンボの内容をコピーして新しく分類項目コンボを作成する

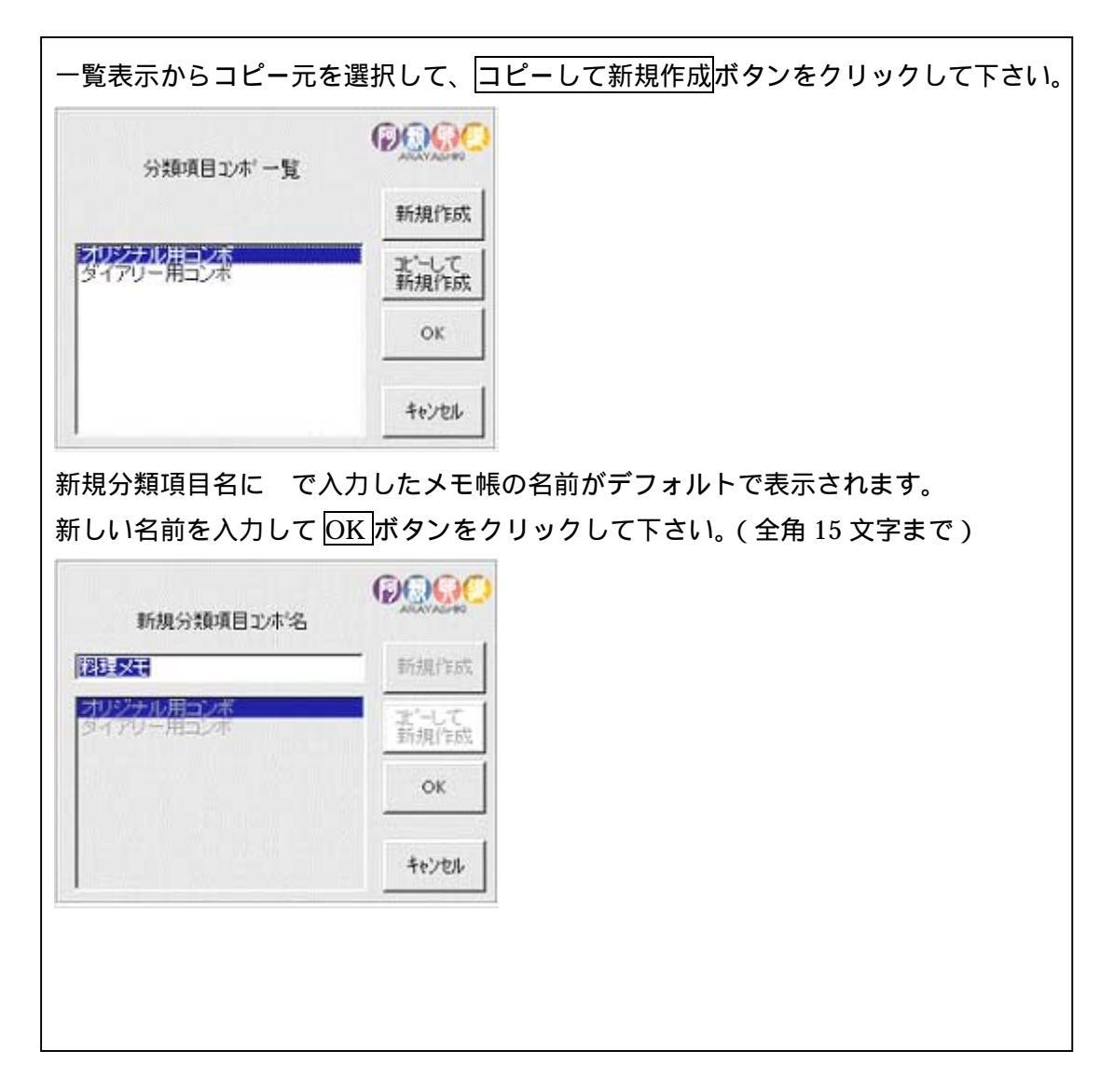

C.<u>中身が空の新しい分類項目コンボを作成する</u>

| 新規作成 <mark>ボタンをクリ</mark> ッ                                           | クして下さい。                                                                                                    |                                    |
|----------------------------------------------------------------------|----------------------------------------------------------------------------------------------------|------------------------------------|
| 分類項目12本「一覧                                                           | <b>O</b> OOOO                                                                                                   |                                    |
|                                                                      | 新規作成                                                                                                    |                                    |
| オリジナル用コンボ                                                            | 」<br>新規作成                                                                                                    |                                    |
|                                                                      | OK.                                                                                                    |                                    |
|                                                                      | in the second second second second second second second second second second second second second second second |                                    |
| ↓<br>新規分類項目名に で入<br>新しい名前を入力して[0                                     | <u>キャンセル</u><br>力したメモ帳の名前がデフ<br><u>K</u> ボタンをクリックして下                                                            | マォルトで表示されます。<br>「さい。(全角 15 文字まで)   |
| ↓<br>新規分類項目名に で入<br>新しい名前を入力して<br>●                                  | <u>キャンセル</u><br>力したメモ帳の名前がデフ<br><u>K</u> ボタンをクリックして下                                                            | オルトで表示されます。<br>「さい。(全角 15 文字まで)    |
| 新規分類項目名に で入<br>新しい名前を入力して (<br>新規分類項目20本名                            | <u>キャンセル</u><br>力したメモ帳の名前がデフ<br><u>ド</u> ボタンをクリックして下<br>「「新規作成                                                  | オルトで表示されます。<br>「さい。( 全角 15 文字まで )  |
| 新規分類項目名に で入<br>新しい名前を入力して (<br>新規分類項目20本名<br>(調整要素)                  | <u>キャンセル</u><br>力したメモ帳の名前がデフ<br><u>K</u> ボタンをクリックして下<br>「「「「「「「「「「」」<br>「「「「」」「「」」<br>「「」」「「」」「「」」              | オルトで表示されます。<br>「さい。(全角 15 文字まで)    |
| 新規分類項目名に で入<br>新しい名前を入力して (<br>新規分類項目立本名<br>「新規分類項目立本名<br>「新規分類項目立本名 | カしたメモ帳の名前がデフ<br>K<br>ボタンをクリックして下                                                                                | タオルトで表示されます。<br>「さい。( 全角 15 文字まで ) |
| 新規分類項目名に で入<br>新しい名前を入力して (<br>新規分類項目20本名                            |                                                                                                    | オルトで表示されます。<br>「さい。( 全角 15 文字まで )  |

以下のメッセージが表示されます。作成したメモ帳を直ちにアラヤ識で使用するなら <u>しい(Y)</u>ボタンをクリックして下さい。そうでない場合は<u>いいえ(N)</u>ボタンをクリックして 下さい。

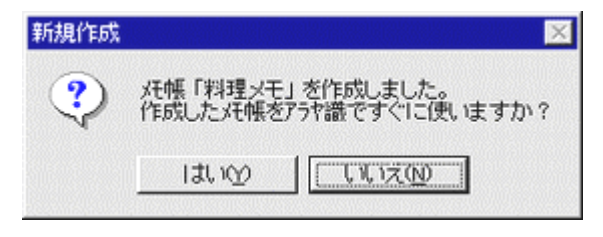

基本画面に戻ります。登録完了です。

### 5.2 メモ帳を選ぶ

アラヤ識で使うメモ帳を設定します。

注意

処理中にキャンセルボタンをクリックすると処理を行わずに基本画面に戻ります。

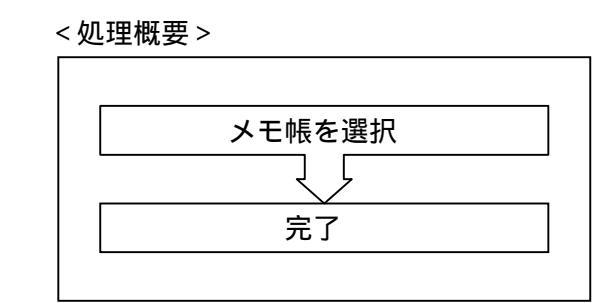

メモ帳を選ぶボタンをクリックして下さい。

使いたいメモ帳をメモ帳一覧から選択して、OK ボタンをクリックして下さい。

| 75个鼎 使用中戌帳             | 0000         | 「新した」に構造作る |
|------------------------|--------------|------------|
| (新聞)天<br>(AM-ST        |              | 成都也沒有      |
| スペール<br>プロジナル<br>タイアリー | e            | 名前を変える     |
| 科理义王                   | <b>c</b> 900 | 「京朝を回転する   |
|                        | ок           | バ帳の情報を見る   |
|                        | 467.61       |            |

## 基本画面に戻ります。「アラヤ識使用中メモ帳」が変更され完了です。

| 75个语 使用中戌顿        | 0000          | 新しい、現代報告作る |
|-------------------|---------------|------------|
| オリジナル<br>ノエキビー・モク |               | 兵幅を選ぶ      |
| オリジナル             | <b>6</b> (145 | 名前を変える     |
| 料理x无              | <b>c</b> 9:0  | 兵械を削除する    |
|                   | ax.           | 人様の情報を見る   |
|                   | A-21917       |            |

### 5.3 名前を変える

アラヤ識キャビネットに登録したメモ帳や、分類項目コンボの名前を変更します。

注意

処理中にキャンセルボタンをクリックすると処理を行わずに基本画面に戻ります。

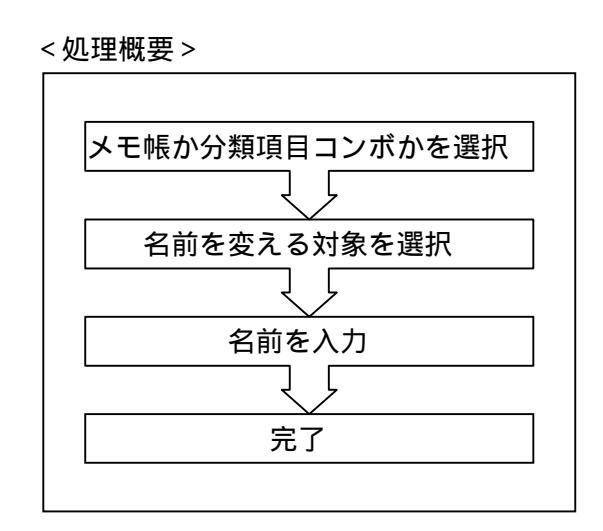

### 5.3.1 メモ帳の名前を変える

名前を変えるボタンをクリックして下さい。

下図の(a)の「メモ帳」に()が付いていることを確認して下さい。「メモ帳」をクリックすると()になります。

| 新しい名前                  | O O O O O                           |
|------------------------|-------------------------------------|
| 大帳一覧                   |                                     |
| プリジナル<br>ダイアリー<br>料理メモ | <ul><li>○ 元帳</li><li>○ 分類</li></ul> |
|                        | OK                                  |
|                        | キャンセル                               |

アラヤ識キャビネットに登録されているメモ帳が表示されますので、選択してOKボ タンをクリックして下さい。

| 新しい名前          |       |
|----------------|-------|
| 大帳一覧           |       |
| オリジナル<br>ダイアリー | で 純帳  |
| 料理采于           | ○ 分類  |
|                | ок    |
|                | キャンセル |

新しい名前を入力してOKボタンをクリックして下さい。(全角15文字まで)

| 新しい名前   | Ø     |
|---------|-------|
| 料理メモ 秋編 | _     |
| · 托帳一覧  |       |
| ダイアリー   | C VER |
| 料理火モ    | C 分類  |
|         | ок    |
|         | キャンセル |

「名前を変更しました。」とメッセージが表示されます。

OK ボタンをクリックして下さい。

| 名前の変 | E 🛛 🕅      |
|------|------------|
| ٩    | 名前を変更しました。 |
|      | OK         |

基本画面に戻ります。

5.3.2 分類項目コンボの名前を変える

名前を変えるボタンをクリックして下さい。

下図の(a)の「分類」をクリックして下さい。

| 新しい名前                  |       |
|------------------------|-------|
| 大帳一覧                   |       |
| オリンナル<br>ダイアリー<br>料理メモ |       |
|                        | OK    |
|                        | キャンセル |

「分類」に()が付いていることを確認して下さい。一覧表示された分類項目コンボから、名前を変更したい分類項目コンボを選択して、OK」ボタンをクリックして下さい。

| 新山北省前                    |       |
|--------------------------|-------|
| 分類項目以本、一覧                |       |
| オリジナル 用コンボ<br>ダイアリー 用コンボ | ○ 妊娠  |
| 料理メモ用コンボ                 | € 分類  |
|                          | ОК    |
|                          | キャンセル |

新しい名前を入力してOKボタンをクリックして下さい。(全角15文字まで)

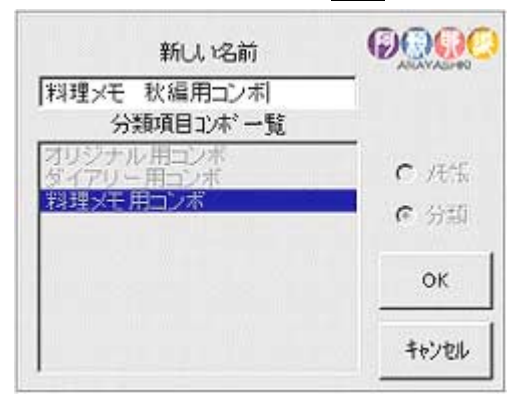

「分類項目コンボの名前を変更しました。」とメッセージが表示されます。OK ボタンを クリックして下さい。

| 名前の変 | 更《分類項目コンボ》         |
|------|--------------------|
| •    | 分類項目コンボの名前を変更しました。 |
|      | OK                 |

基本画面に戻ります。

### 5.4 メモ帳を削除する

アラヤ識キャビネットに登録したメモ帳と分類項目コンボを削除します。この時、分類項目 コンボは、他のメモ帳と共有している場合は削除されません。

注意

・削除してしまったメモ帳は、<u>元には戻りません</u>ので十分留意して行って下さい。 ・処理中に<mark>キャンセル</mark>ボタンをクリックすると処理を行わずに基本画面に戻ります。

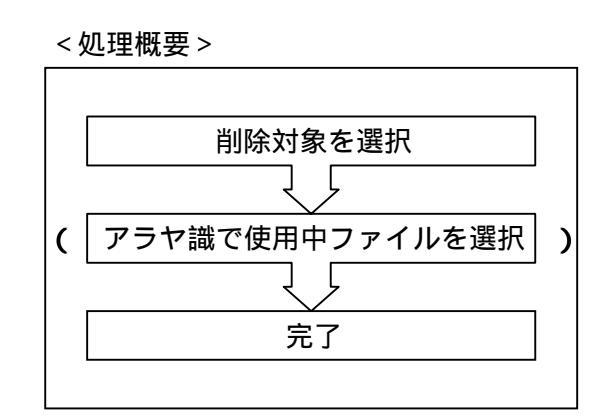

メモ帳を削除するボタンをクリックして下さい。

メモ帳一覧から、削除したいメモ帳を選択してOKボタンをクリックして下さい。

| 75物語 使用中托帳     |          | 新しい現態を作る |
|----------------|----------|----------|
| オリジナル<br>メポー教  |          | 発展を選ぶ    |
| オリジナル<br>ペイアリー | e rette  | 名前を変える   |
| HIIXT          | C 分類     | 元帳を削除する  |
|                | ок       | バ帳の情報を見る |
|                | \$+`/\$% |          |

以下のメッセージが表示されます。

メモ帳及び分類項目コンボの削除を実行するなら、はい(Y)ボタンをクリックして下さい。 いいえ(N)ボタンをクリックすると処理を中断し、基本画面に戻ります。

| メモ帳の削 | 除                                                        |
|-------|----------------------------------------------------------|
| ⚠     | 妊帳「料理メモ」とその妊娠で使っている分類項目10本*「料理メモ用コンボ」<br>を削除します。よろしいですか? |
|       |                                                          |

分類項目コンボが共有されている場合はメッセージ内容は以下のように表示されます。この場合、削除されるのはメモ帳のみ行われます。

| 、妊娠の削 | 除 🛛 🔀                   |
|-------|-------------------------|
| ⚠     | 妊娠「料理メモ」を削除します。よろしいですか? |
|       | III W UTIZO             |

「メモ帳「 」を削除しました。」とメッセージが表示されます。OK ボタンをク リックして下さい。基本画面に戻り、削除完了です。

| 产蛹嘛 | ×                 |
|-----|-------------------|
| ٩   | パモ帳「料理メモ」を削除しました。 |
|     | <u> </u>          |

《アラヤ識使用中メモ帳を削除した場合は以下に続きます。》

「アラヤ識 使用中メモ帳」を削除した場合は、 のメッセージの後に「アラヤ識で使用 するメモ帳を選択してください。」とメッセージが表示されます。

OK ボタンをクリックして下さい。

| 疗一朔降     | X                       |
|----------|-------------------------|
| <b>i</b> | アラヤ識で使用するメモー帳を選択してください。 |
|          | COK                     |

### メモ帳が選択可能となります。

| アラヤ識使用中光帳      | O                                        |
|----------------|------------------------------------------|
| 大王帳一覧          |                                          |
| オリジナル<br>ダイアリー | - J. J. J. J. J. J. J. J. J. J. J. J. J. |
|                | く分類                                      |
|                | ок                                       |
|                | キャンセル                                    |

# アラヤ識で使用するメモ帳を選択してOKボタンをクリックして下さい。

| 757識使用中托帳      |       |
|----------------|-------|
| 大帳一覧           |       |
| オリジナル<br>ダイアリー | € 风影  |
|                | て分類   |
|                | ок    |
|                | FRUER |

基本画面が表示されます。メモ帳の削除と、「アラヤ識使用中メモ帳」の選択が完了です。

| 75世語 使用中托帳              | OQQO   | 新しい代報を作る  |
|-------------------------|--------|-----------|
| 517U-<br>/Tel _85       |        | 兵帳を選ぶ     |
| パローラー<br>オリジナル<br>ダイアリー | e sete | 名前を変える    |
|                         | C 分類   | 共転植国際する   |
|                         | COF.   | 、片帳の情報を見る |
|                         | 46285  | -         |

### 5.5 メモ帳の情報を見る

アラヤ識キャビネットに登録したメモ帳と、メモ帳が使用する分類項目コンボを一覧表示し ます。

メモ帳の情報を見るボタンをクリックして下さい。

一覧画面を別ウインドウで表示します。

左側がメモ帳名、右側がそのメモ帳で使用している分類項目コンボ名です。

| 光帳    | 分類項目のポ     |  |
|-------|------------|--|
| オリジナル | オリジナル 用コンボ |  |
| ダイアリー | ダイアリー用コンボ  |  |
| 料理メモ  | 料理メモ用コンボ   |  |
|       |            |  |
|       |            |  |
|       |            |  |
|       |            |  |
|       |            |  |
|       |            |  |
|       |            |  |
|       | OK         |  |

OKボタンをクリックするとメモ帳の情報一覧画面を終了します。

### 6 メモ帳管理情報の再創成

パソコンのシステムダウンや、何らかの原因で管理情報等の不整合が発生した場合は、アラ ヤ識キャビネットはメッセージを表示して終了します。アラヤ識キャビネットを再起動する と、管理情報の再創成を行います。

注意

| アラヤ識キャビネットの管理情報の再創成を行うと、メモ帳と分類項目コンボの関連づけが |                                       |  |  |
|-------------------------------------------|---------------------------------------|--|--|
| 失われます。再創成直後の状態をメモ帳の情報を見るボタンで確認すると下図の様に、分類 |                                       |  |  |
| 項目コンボに「 指定されていません                         | 」と表示されます。                             |  |  |
| 1997 アラヤ識キャビネット(一覧表示)                     |                                       |  |  |
| メモ中長                                      | 分類項目コンボ                               |  |  |
| アラヤ識テ~91                                  | - 指定されていません -                         |  |  |
| オリシナル                                     | - 指定されていません -                         |  |  |
| 3170-                                     | - 指定されていません。                          |  |  |
|                                           | ·                                     |  |  |
|                                           |                                       |  |  |
|                                           |                                       |  |  |
|                                           |                                       |  |  |
|                                           | · · · · · · · · · · · · · · · · · · · |  |  |
|                                           |                                       |  |  |
| Οκ                                        |                                       |  |  |
|                                           |                                       |  |  |
| このままアラヤ識を使用すると、分類項目コンボの更新内容が保存されません。      |                                       |  |  |
| <br>  必ず アラヤ識キャビネットで分類頂日                  | コンボの再設定を行って下さい                        |  |  |
| 必っ、ノンド戦イドにカシドに刀規項ロコンがの特徴化でリノヒドにい。         |                                       |  |  |

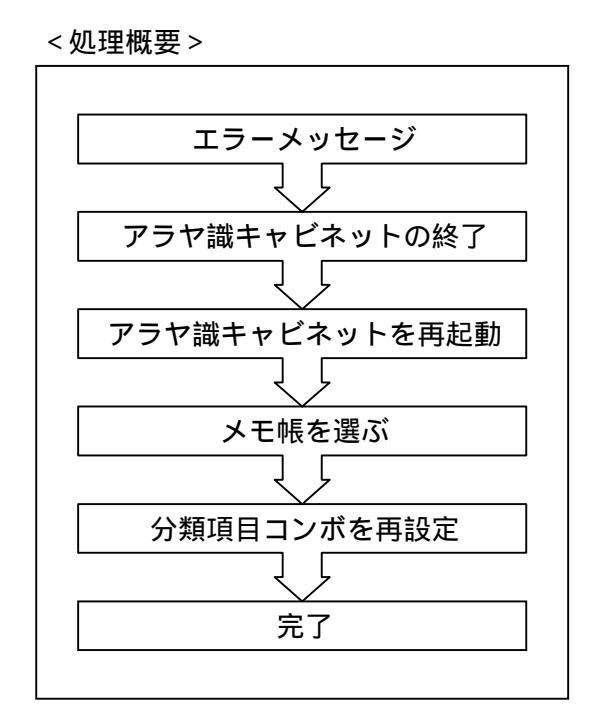

何らかの障害が発生したとき、「内部エラーが発生しました。アラヤ識キャビネットを終了 します。」とメッセージが表示されます。OK ボタンをクリックして下さい。アラヤ識キャ ビネットが終了します。

| アラヤ識キャ | l'ành 🖂                        |
|--------|--------------------------------|
| 8      | 内部エラーが発生しました。アラヤ識キャビネットを終了します。 |
|        | CK III                         |

アラヤ識キャビネット終了後、アラヤ識キャビネットを再起動します。

すると、「アラヤ識キャビネットの管理情報が失われています。管理情報を再創成します。」 とメッセージが表示されますので、OK ボタンをクリックして下さい。

| アラヤ識キャ | ['ネット 🔀                                  |
|--------|------------------------------------------|
| ⚠      | アラヤ識キャビネットの管理情報が失われています。<br>管理情報を再構築します。 |
|        | <u> </u>                                 |

再創成が行われ、基本画面が表示されます。

分類項目コンボの再設定を行います。メモ帳を選ぶボタンをクリックして下さい。

| 757識 使用中斑幅                | <b>OOOO</b> | 新しんい代帳を作る  |
|---------------------------|-------------|------------|
| オリジナル                     |             | 、無帳を選ぶ     |
| アオトロンテム<br>オリジナル<br>ダイアリー | -<br>6 ##   | 名前を変える     |
|                           | C 分類        | 、妊娠を削除する   |
|                           | OK.         | メモモの小情報を見る |
|                           | 中心地位        |            |

メモ帳を選択してOKボタンをクリックして下さい。

| 757ः遭使用中戌帳                | 0000        | 新しい年報を作る |
|---------------------------|-------------|----------|
| オリジナル<br>イポー教             |             | 這個也很近    |
| アナキ語ナーカ<br>オリジナル<br>均イアリー | e sets      | 名前を定える   |
|                           | <b>c</b> 90 | 戌朝志所御する  |
|                           | ок          | バ帳の情報を見る |
|                           | 44700       |          |

「選択したメモ帳で使用する分類項目コンボが見つかりません。使用する分類項目コン ボを選択し直して下さい。」とメッセージが表示されます。OK ボタンをクリックして下さい。

| アラヤ識キャ   | ি'ইগুন 💌                                              |
|----------|-------------------------------------------------------|
| <b>i</b> | 選択した妊娠で使用する分類項目コンホが見つかりません。<br>使用する分類項目コンホを選択し直して下さい。 |
|          | <u>OK</u>                                             |

下図の様に、分類項目コンボの選択画面が表示されます。分類項目コンボの選択を行って OK ボタンをクリックして下さい。

|                                    | OQQO   | 新几人 以代朝老作る |
|------------------------------------|--------|------------|
| 分類項目10年一覧                          | 新規作成   | 、近朝を遠ふ     |
| オリジナル用ニンボ<br>ダイアリー用ニンボ<br>料理メモ用ニンボ |        | 名前を変える     |
|                                    | ОК     | 大帳の情報を見る   |
|                                    | 4+1/28 |            |

分類項目コンボの再設定が完了します。

存在するメモ帳全てに ~ の操作を行って下さい。

《<u>名前を復旧できなかったメモ帳について</u>》

再創成で名前を復旧できなかったメモ帳には、「アラヤ識データX」(Xは0~9の数字)と自動 的に付与します。「メモ帳を選ぶ」でメモ帳を選択してアラヤ識キャビネットを終了します。 その後、アラヤ識を起動させて内容を判断し、必要に応じて名前の変更を行って下さい。

## 7 アラヤ識キャビネットに登録したメモ帳をバックアップする

万一に備えて、定期的にバックアップを行うことをおすすめします。

### 1.<u>バックアップの方法</u>

エクスプローラやマイコンピュータ等を使用して、下記のファイルとフォルダをフロッピー ディスクや MO 等にコピーして下さい。

<バックアップ対象ファイル及びフォルダ>

| C ドライブ                                   |               |  |
|------------------------------------------|---------------|--|
| 「 Program Files 」 フォルダ配下の「 アラヤ識 」フォルダ(注) |               |  |
| バックアップ対象ファイル名                            | バックアップ対象フォルダ名 |  |
| Araya.dat                                | dcfolderXX    |  |
| Combo01.cmb                              | (XXは01~10の数字) |  |
| dc.set                                   | dc_cmb        |  |
|                                          |               |  |

(注)インストール時に、インストール先フォルダの設定を変更しなかった場合です。

<ファイルとフォルダの選択画面例>

| 🔁 C:¥Program Files¥アラヤ識        |                |               |           |   |
|--------------------------------|----------------|---------------|-----------|---|
| ファイル(E)                        | 編集(E) 表示(⊻) 移  | 動(G) お気に入り(A) | ヘルプ(出)    | - |
| ] ↓ + → + Ē                    | 1 % b 🛱 🔊      | × 🛛 💷 •       |           |   |
| 」アドレスの 🧰 C.¥Program Files¥アラヤ識 |                |               |           | • |
| dc_cmb                         | 🐼 CombEdit.exe | 🕙 gengou.dat  | 🔊 同義語.d×× |   |
| acfolder01                     | 🖻 combo01.cmb  | 🐼 list.exe    |           |   |
| illi dofolder02                | 🖗 dc.set       | 🗃 runaraya    |           |   |
| dcfolder03                     | 🞊 Dougigo.exe  | 🐼 search.exe  |           |   |
| 🗋 Link                         | 🐼 dsprec.exe   | 📓 search.壁紙   |           |   |
| 🚞 manual                       | 📓 dsprec.壁紙    | 🐼 shun exe    |           |   |
| 🗐 araya.dat                    | 🐼 entry.exe    | 🗐 St6unst.log |           |   |
| 🚮 ary_dc.exe                   | 🗃 entry. 鼊紙    | 🗐 アラヤ識ini     |           |   |
| 🔊 arylogo.gif                  | 😿 FILE_IO.exe  | 🕅 元号.exe      |           |   |
| •                              |                |               |           | F |
| 7 個のオブジェクトを選択                  |                | 🛄 マイ コンピュータ   |           | / |

2. バックアップデータの復元方法

データや環境を復元したい場合は、エクスプローラやマイコンピュータ等を使用して、バッ クアップ媒体(フロッピーディスクや MO 等)から下記のフォルダにデータを上書きでコピー します。

< バックアップデータコピー先フォルダ >

Cドライブ

「Program Files」フォルダ配下の「アラヤ識」フォルダ(注)

(注)インストール時に、インストール先フォルダの設定を変更しなかった場合です。